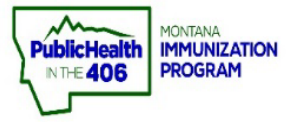

н

## **Print Montana School Form Quick Reference Guide**

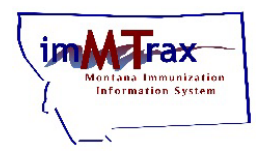

Note: The Montana School and Childcare forms are two separate forms in imMTrax. Please see the Print Child Care Form Quick Reference Guide for instructions on printing the Montana Child Care Form. Demographic information . in Section 1 of the School Form will populate from patient fields in the Patient Demographic screen. The School form will only display Montana K-12 required vaccines.

## **Steps to Follow:**

- 1. Click Search/Add, located under the Patient menu.
- **2.** Search for the patient. imMTrax staff recommends one of the following two searches:
  - Search using only the first three letters of the First and Last name followed by the wildcard "%."
  - Search using only the Birth Date.
- **3.** Click the patient name to open the demographics section.

| on System                       |                                       |                             |                             |                      |                          | Date: August 10, 20  |
|---------------------------------|---------------------------------------|-----------------------------|-----------------------------|----------------------|--------------------------|----------------------|
| Organization/Facility:          | LEWIS AND CLARK COUNTY S              | SCHOOLS (16880) / H         | ELENA SCHOOLS               |                      |                          | Date. Hogust 10, 21  |
| Facility Display Name:          |                                       |                             |                             |                      |                          |                      |
|                                 |                                       |                             |                             |                      |                          |                      |
|                                 |                                       |                             |                             |                      |                          |                      |
| nter Patient Search             |                                       |                             |                             |                      | Click here to us         | e the 'advanced' sea |
| First Name or Initial           | min%                                  |                             | ID:                         |                      |                          |                      |
| Last Name or Initial            | ice%                                  |                             | SIIS Patient ID / Bar Code: |                      |                          | i                    |
| Birth Date                      | mm/dd/vvvv                            |                             | Chart Number                |                      |                          |                      |
| Family and Addr                 | ess Information:                      |                             |                             |                      |                          |                      |
| Guardian First Nam              | e:                                    |                             | Mother's Maiden Name:       |                      |                          |                      |
| Street:                         |                                       |                             |                             |                      |                          |                      |
| Cibr                            |                                       |                             | State                       |                      | Soloct                   | -                    |
| City.                           | · · · · · · · · · · · · · · · · · · · |                             | State.                      |                      | Joneou                   | <u> </u>             |
| Zip Code:                       |                                       |                             | Phone Number:               |                      |                          |                      |
| sword Country:                  | United Sta                            | United States               |                             | X *                  |                          |                      |
| Country:<br>Note: When searchir | United Sta                            | ites<br>ou may use the wild | × •                         | ace multiple charact | ers and _ to replace a s | ingle character      |
|                                 |                                       |                             |                             |                      |                          | Clear Searc          |
| Patient Search Re               | sults                                 |                             |                             |                      |                          |                      |
| Records Found = 1               |                                       |                             | Search Criteria: Firs       | t Name / Last Name   | (Like)                   |                      |
|                                 |                                       |                             |                             |                      |                          |                      |
| Show 100 V entries              |                                       |                             |                             |                      | Search:                  |                      |
| First Name                      | Middle Name                           | Last Name    LOE CREAM      | Birth Date   O3/20/2019     | SIIS Patient ID      | Grd First Name           | Grd Last Name        |
| DATES 1                         |                                       | ICE CREAN                   | 03/20/2019                  | 1220022              | VANILLA                  | ICE CREAN            |

- 4. Select the Patient Specific Reports panel (located above the patient address history).
- **5.** Select the School Form.
  - > If patient consent is undetermined, the School Form link will be gray and not available to download.

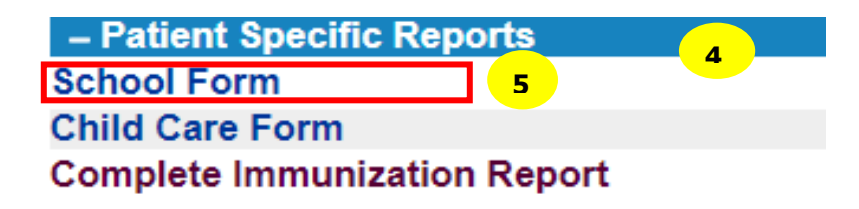

**6.** Click Print to print the appropriate form.